## How to register for Executive/Business/ Corporate English Programmes online.

Step 1) Login to <a href="https://www.casrilanka.com">https://www.casrilanka.com</a>

Step 2) Click the "student Login" from the top right hand corner of the website

| C      |          | THE<br>CH/ | INSTITUTE OF | -<br>ICCOUNTAN | TS        |                 |                  | සිංකල      | தமிழ்        | Font si  | ze 🕈 – |    |
|--------|----------|------------|--------------|----------------|-----------|-----------------|------------------|------------|--------------|----------|--------|----|
|        |          | OFS        | SRI LANKA    |                |           |                 | esearch          | Search     | Member   Stu | dent Log | gin    |    |
| HOME   | ABOUT US | MEMBERS    | STUDENTS     | TECHNICAL      | FACULTIES | BUSINESS SCHOOL | DEGREE PROGRAMME | PRESS ROOM | WEBINARS     |          |        |    |
| ELCOME |          |            |              | T              |           |                 |                  |            |              | EMBERS   | UDENTS | 83 |

Step 3) Enter your Student ID and Password if you have already created your profile.

|                         | I am a Student in Law a Mambas in Organization                                                                                                    |
|-------------------------|----------------------------------------------------------------------------------------------------|
|                         | Tam a Student I am a Member I Organization                                                                                                    |
|                         | Login ID Password                                                                                                    |
|                         | Student ID                                                                                                    |
|                         | Login Login Help                                                                                                    |
|                         | If you are trying to login for the first time please Click here to Register yourself first Register                                                                                                    |
|                         |                                                                                                    |
| lf you                  | If you have forgotten your password please click password reset button to reset your password <b>Password Reset Password Reset Help</b><br>have not created your profile, you need to register yourself by clicking on " <u>Click here to register</u>                                                                                                    |
| lf you<br><u>yourse</u> | If you have forgotten your password please click password reset button to reset your password Reset Password Reset Help have not created your profile, you need to register yourself by clicking on " <u>Click here to register</u><br><u>If first</u> "<br><u>HOME ABOUT US MEMBERS STUDENTS TECHNICAL FACULTIES BUSINESS SCHOOL DEGREE PROGRAMME PRESS ROOM WE</u>                                                                                                    |
| lf you<br><u>yourse</u> | If you have forgotten your password please click password reset button to reset your password Reset Yeassword Reset Help       Password Reset Help         have not created your profile, you need to register yourself by clicking on "Click here to register       If first"         HOME       ABOUT US       MEMBERS       STUDENTS       TECHNICAL       FACULTIES       BUSINESS SCHOOL       DEGREE PROGRAMME       PRESS ROOM       WE         CA       Sri Lanka       Student / Member Login       Ca       Student / Member Login                                                                                                    |
| lf you<br><u>yourse</u> | If you have forgotten your password please click password reset button to reset your password Reset Yeassword Reset Help   have not created your profile, you need to register yourself by clicking on " <u>Click here to register</u> If first"   HOME ABOUT US MEMBERS STUDENTS TECHNICAL FACULTIES BUSINESS SCHOOL DEGREE PROGRAMME PRESS ROOM WE   CA Sri Lanka Student / Member Login   • Lam a Student © Lam a Member © Organization                                                                                                    |
| lf you<br><u>yourse</u> | If you have forgotten your password please click password reset button to reset your password Reset Yeassword Reset Help         have not created your profile, you need to register yourself by clicking on "Click here to register         If first"         Members STUDENTS TECHNICAL FACULTIES BUSINESS SCHOOL DEGREE PROGRAMME PRESS ROOM WE         CA Sri Lanka Student / Member Login            • I am a Student • I am a Member • Organization         Login ID       Password                                                                                                    |
| If you<br><u>yourse</u> | If you have forgotten your password please click password reset button to reset your password Reset Yeasword Reset Help         have not created your profile, you need to register yourself by clicking on " <u>Click here to register</u> If first"         MOME ABOUT US MEMBERS STUDENTS TECHNICAL FACULTIES BUSINESS SCHOOL DEGREE PROGRAMME PRESS ROOM WE         CA Sri Lanka Student / Member Login         Image: Image of the program of the press room of the press room of th |

## Step 4) Access the Student Menu in your Student Home

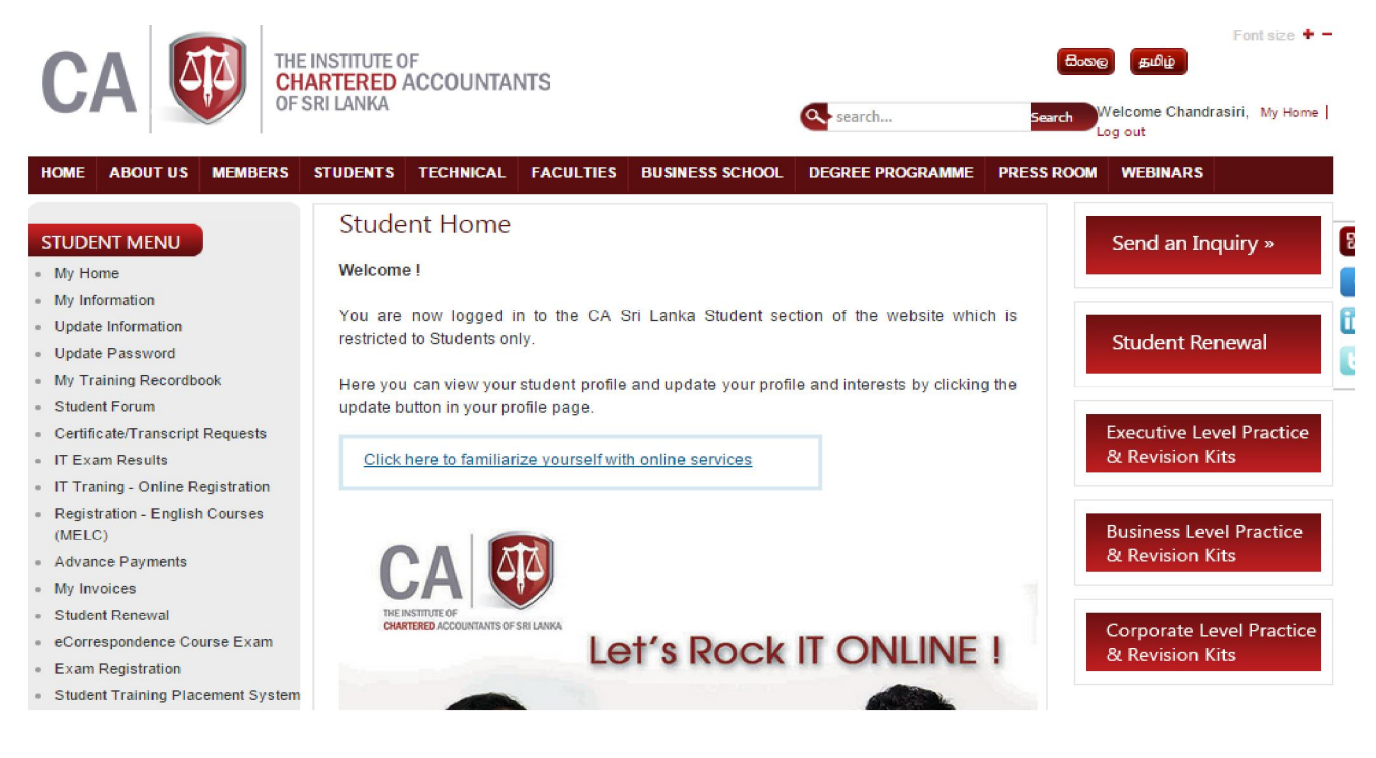

 Registration - English Courses (MELC)

Step 5) select

from the "Student Menu"

| HOME ABOUT US MEMBERS                                                                   | STUDENTS              | TECHNICAL                           | FACULTIES                      | BUSINESS SCHOOL          | DEGREE PROGR        |
|-----------------------------------------------------------------------------------------|-----------------------|-------------------------------------|--------------------------------|--------------------------|---------------------|
| STUDENT MENU<br>• My Home                                                               | Stude                 | nt Home                             |                                |                          |                     |
| <ul> <li>My Information</li> <li>Update Information</li> <li>Update Password</li> </ul> | You are<br>restricted | now logged i<br>I to Students on    | n to the CA S<br>Ily.          | Sri Lanka Student seo    | ction of the webs   |
| My Training Recordbook     Student Forum     Certificate/Transcript Requests            | Here you<br>update b  | i can view your<br>utton in your pr | student profile<br>ofile page. | and update your profi    | le and interests by |
| IT Exam Results     IT Traning - Online Registration                                    | Click                 | <u>here to familiar</u>             | ize yourself wit               | <u>h online services</u> |                     |
| Registration - English Courses     (MELC)                                               |                       |                                     |                                |                          |                     |
| Advance Payments                                                                        |                       |                                     | $\Delta$                       |                          |                     |
| <ul> <li>My Invoices</li> </ul>                                                         |                       |                                     | 0                              |                          |                     |
|                                                                                         |                       |                                     |                                |                          |                     |

Step 6) Select the relevant course applicable for you. i.e Executive Business or Corporate level

|                                                                        | 1                                              | L                        |          |           |           |                                                              | -                    |                                           | Le                      | og out   |
|------------------------------------------------------------------------|------------------------------------------------|--------------------------|----------|-----------|-----------|--------------------------------------------------------------|----------------------|-------------------------------------------|-------------------------|----------|
| HOME                                                                   | ABOUT US                                       | MEMBERS                  | STUDENTS | TECHNICAL | FACULTIES | BUSINESS SCHOOL                                              | DEGREE P             | ROGRAMME                                  | PRESS ROOM              | WEBINARS |
| <ul> <li>STUDE</li> <li>My He</li> <li>My In</li> <li>Updat</li> </ul> | ENT MENU<br>ome<br>formation<br>le Information |                          |          |           | M         | ultimedia Engl<br><i>Registr</i><br><b>:t your Communi</b> c | ish Lang<br>ation Fo | guage Ce<br>rm<br><b>People Ski</b> l     | enter<br>Ils Level      |          |
| <ul> <li>My Tr</li> </ul>                                              | aining Recordb                                 | ook                      |          |           | Cor       | nmunication & People                                         | Skills at :          | -Select -                                 |                         |          |
| <ul> <li>Stude</li> <li>Certif</li> <li>IT Ex</li> </ul>               | nt Forum<br>icate/Transcript<br>am Results     | Requests                 |          |           |           |                                                              |                      | -Select -<br>Executive Le<br>Business Lev | vel (SE I)<br>el (SB I) |          |
| <ul> <li>IT Tra</li> <li>Regis</li> <li>(MEL)</li> </ul>               | aning - Online R<br>tration - Englisi<br>C)    | egistration<br>n Courses |          |           |           |                                                              |                      | Corporate Le                              | wel (SC I)              |          |

Step 7) Fill-in the application and register online. Online payments could be made at the same time of online registration or payments should have been made to the cashier at the Institute or to the bank prior to registering online.

| Select your Class to view Class Details                              |                                   |                    |
|----------------------------------------------------------------------|-----------------------------------|--------------------|
| Class : - Select -                                                   | T                                 |                    |
| Do you like to sit the Placement Test O Yes   No                     |                                   |                    |
| If Yes mention the District you wish to sit the Placement Test       |                                   |                    |
| Payment Details                                                      |                                   |                    |
| <b>-</b>                                                             |                                   |                    |
| Please note that this registration is valid only for this batch. All | payments are non-refundable and n | on-transferable.   |
| Multimedia English Language Center                                   | Registration Fee                  | Rs. 1,000/-        |
| 20A Malalasekera Mawatha, Celembe 07                                 | Course Fee                        | Rs. 5.500/-        |
| Tele: 0112352075                                                     |                                   |                    |
| Email: kumudu.weeratunga@casrilanka.com                              | Exam Fee                          | Rs. 2,500/-        |
|                                                                      |                                   |                    |
| Select Payment Option                                                |                                   |                    |
| Pay Now Already Paid                                                 |                                   |                    |
|                                                                      | If payment has alread             | y been made, click |
|                                                                      | "Already paid" or else            | make the payment   |
| Kegister >>                                                          | and get register                  |                    |
|                                                                      |                                   |                    |
|                                                                      |                                   |                    |
| 1                                                                    |                                   |                    |

information.